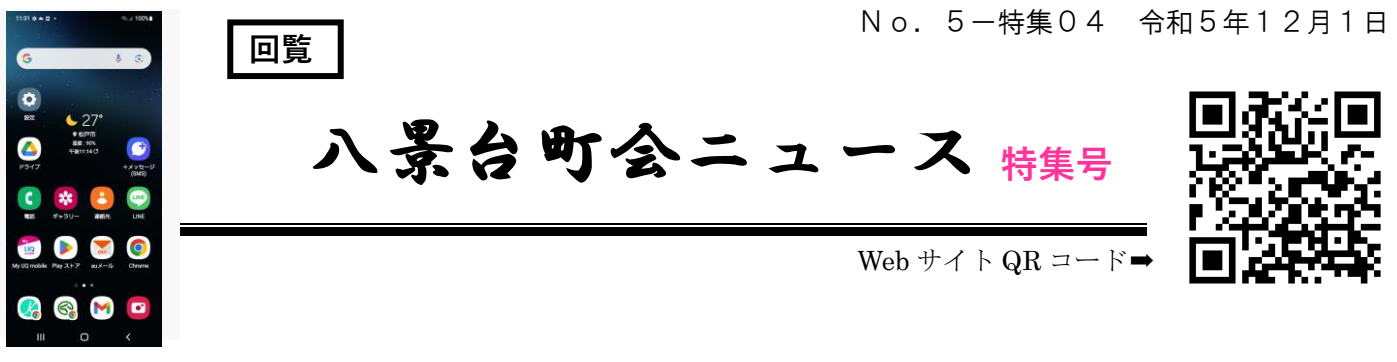

## 第4回 Web サイト「災害時情報欄」入力訓練のご案内

八景台町会では、回覧板のデジタル化及び災害等緊急時における一斉連絡を可能に し、災害が発生したときに町会員の安否確認やおかれた状況を把握し、町会員の支援に 役立てられるように、令和3年6月より八景台町会Webサイトを運営しています。

### 町会 Web サイトに会員登録をしている町会員を対象に、災害が発生したときに備えて、 災害時情報欄入力訓練を下記の通り実施します。是非、スマホ入力に慣れてください。

- 1 訓練想定 令和5年12月16日 午後2時30分頃、松戸市を中心とした地域に 直下型地震(震度6強)が発生した。この地震により町内各所で家屋が倒壊、 道路の損壊が発生し、多数の負傷者が出ている模様である。電気、ガス、 電話等のライフラインも甚大な被害を受けて、町内は著しく混乱している。
- 2 **一斉連絡** 令和5年12月16日 午後3時頃、町会Webサイトに上記の訓練 想定を掲載して一斉連絡を行い、被災状況を入力するよう案内を発します。
- 3 入力訓練 上記の想定に基づき、八景台町会 Web サイトに会員登録している町会員 は、以下の例を参考に、皆さんが遭遇している状況を想定して、「災害時情報 欄」に入力の上、送信してください。

例1 家屋が倒壊し、ガス・電気・水道が止まり、松戸第六中学校に避難した
 例2 ガス・電気・水道は止まったが、自宅の2階に避難。食料・水がない
 例3 勤務先から帰宅途中だが、自宅にたどり着けない

尚、町会 Web サイトの「災害時情報欄」の入力項目は、松戸第六中学校避難 所で備蓄している「避難者カード」を基に作成されています。

4 入力訓練期間 令和5年12月16日~12月23日

この期間に町会 Web サイトの「災害時情報欄」にアクセスし、各人の 想定に基づき諸情報を入力し、送信してください。

# <u>尚、入力の手順は、この特集号の3~4ページまたは Web サイトの「このサイト</u>の使い方」の中にある「災害時情報の編集方法」をご覧ください。

| 発行:八景台町会 会長 富樫 謙一 | 1 | 編集:情報システム担当 八木 佳津子 |
|-------------------|---|--------------------|
| TEL: 389-3035     | l | 編集:広報担当渡邊恭子        |

#### 町会 Web サイトの「災害時情報欄」の記入項目

町会 Web サイトの「災害時情報欄」は第六中学校宿泊避難所の避難者カードを参考に 作成されていて、災害が発生したときに町会員が自身の安否やおかれた状況を町会長に 連絡できるようになっています。**主な記入項目は次のようになっています。** 

- 班名 (所属する班名を記入します。)
- 被害状況 (該当する項目を選択します。複数選択可)
   □なし □全壊 □半壊 □一部損壊 □床上床下浸水 □断水 □停電
   □ガス停止 □電話不通
- 避難形態 (該当する項目を選択します。複数選択可)
   □避難所 □テント □車両 □自宅 □その他
- 避難場所 (枠内に避難先を記入します。)
- **同行のご家族・同居人名** (枠内に氏名を記入します。)
- 身体状態 (該当する項目を選択します。複数選択可)
   □病気 □けが □妊産婦 □乳幼児 □障害 □要介護 □医療機器
   □アレルギー
- 上記身体状態の方のお名前 (枠内に必要事項を記入します。)
   複数の場合はお名前と身体状態を記入
- 身体状態による要望 (枠内に必要事項を記入します。)
   病気やけが、障害での注意点、医薬品や粉ミルク等の必要物資、使用医療機器等の要望を記入
- 食料物資 (いずれかを選択します。)
   ○必要 ○不要
- 必要物資名 (枠内に必要物資を記入します。)
- 情報公開(安否の問い合わせがあった場合、ご住所・お名前を公開することについて)
   ○同意する ○同意しない (本4ページ下段を参照)

#### 「災害時情報欄」のアクセス、記入方法等は3~4ページをご覧ください。

 発行:八景台町会 会長 富樫 謙一
 2
 編集:情報システム担当 八木 佳津子

 TEL:389-3035
 2
 編集:広報担当 渡邊 恭子

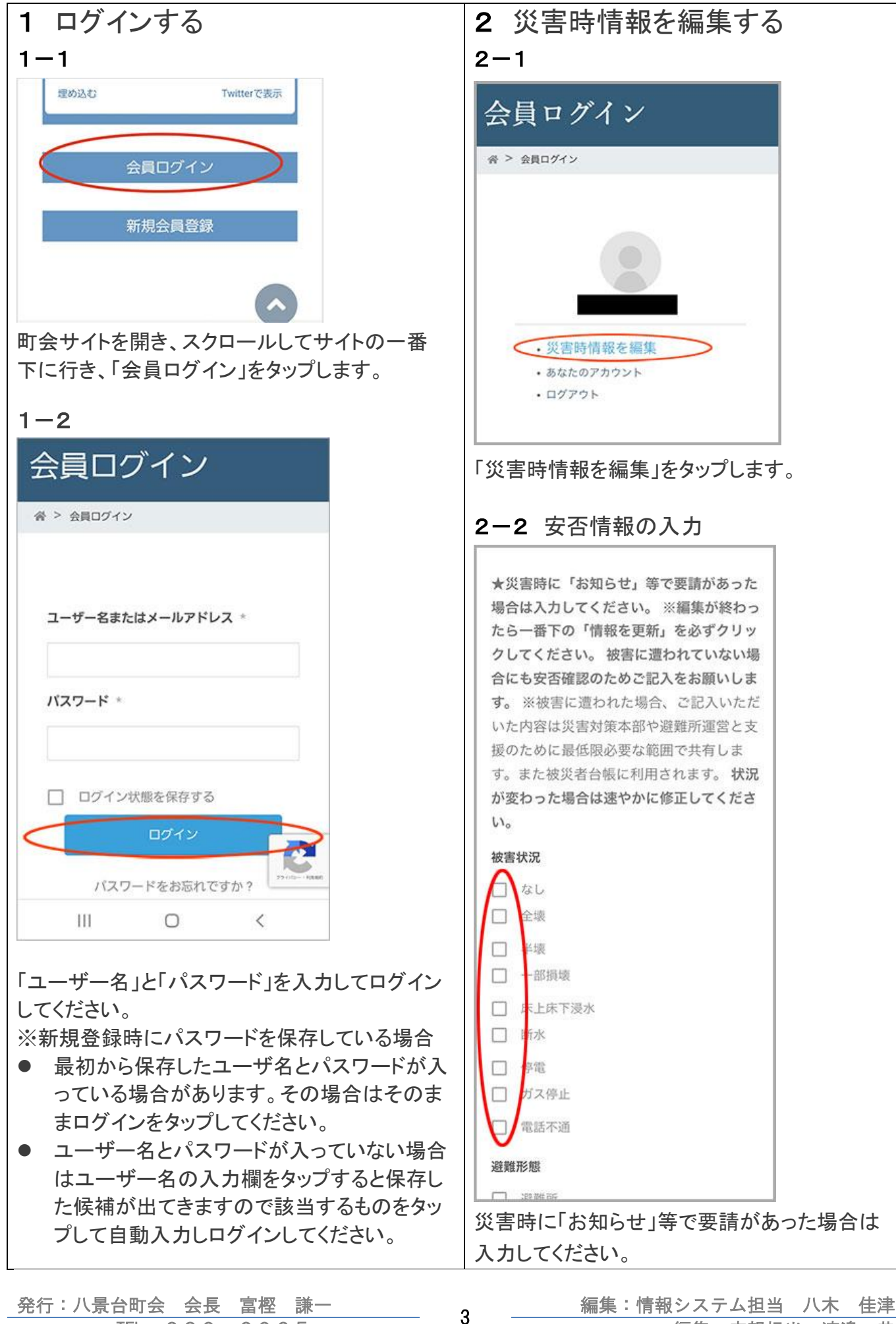

編集:情報システム担当 八木 佳津子 編集: 広報担当 渡邊 恭子

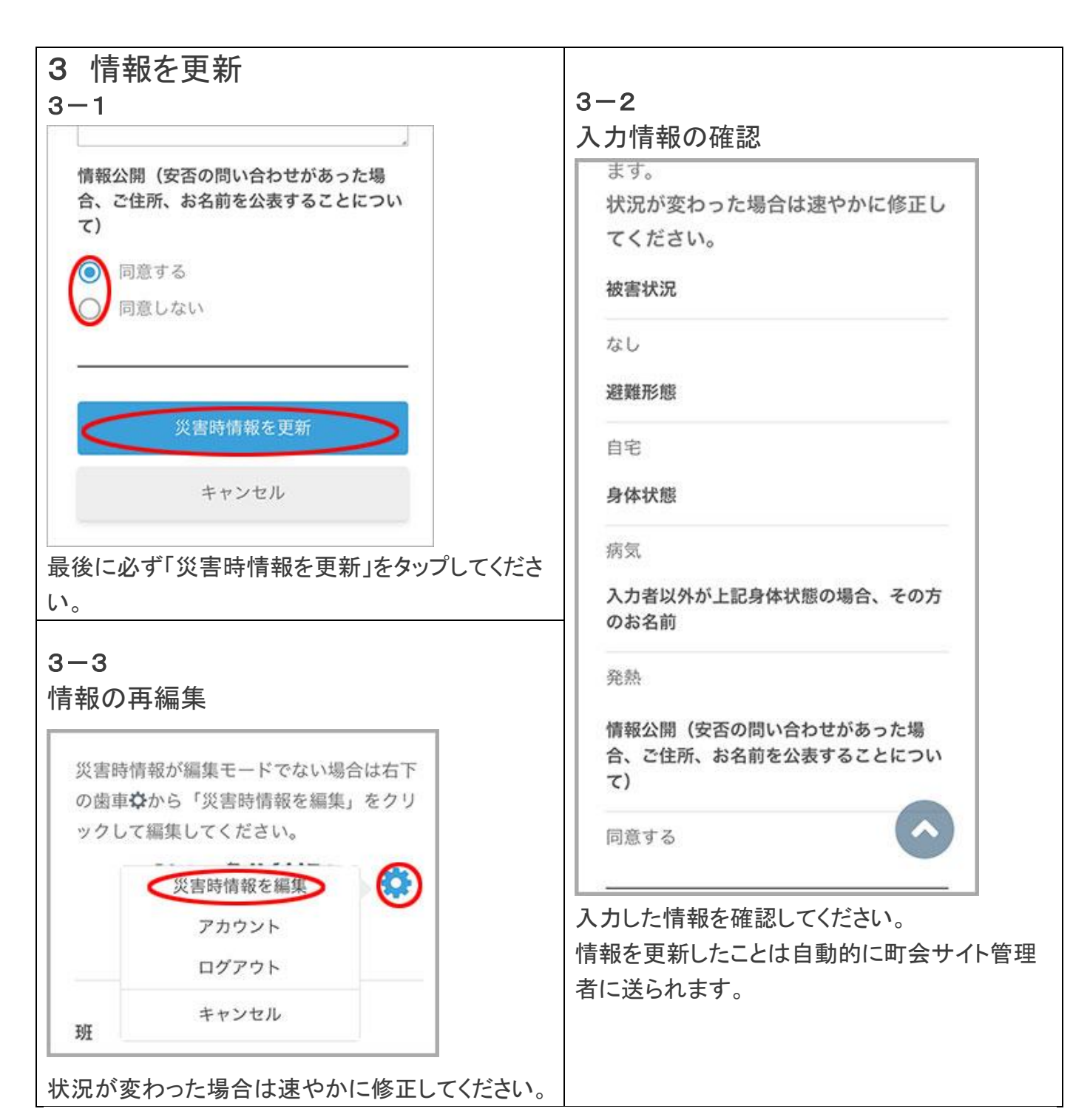

#### 近隣情報があるとき

右の図にあるように、四角の中をタップして情報を入力してください。

#### <u>入力上の注意</u>

- □のチェックボックスは複数選択できます。
- 〇のラジオボランはどれか一つを選択できます。
- 大きな四角のテキストエリアは四角の中をタップして文字を入力してください

★災害時に近所で倒木・冠水・陥没などが あった場合は情報をお寄せください。 ※編 集が終わったら一番下の「情報を更新」を 必ずクリックしてください。 近隣の状況 道路陥没・冠水・倒木等

4